## 1. Roughen Tool

The **Roughen Tool** is used to add a rough or irregular texture to a shape or path, creating a more natural or hand-drawn appearance. It is commonly used for organic or artistic designs, like rough edges or textured lines.

- How to Use:
  - Select the object or path you want to roughen.
  - Go to Effects > Artistic Effects > Roughen.
  - Adjust the **Amount** slider to control the intensity of the roughness.
  - The **Randomness** slider helps introduce variation in the roughness.
- Key Features:
  - **Amount**: Controls the strength of the roughening effect (more intense = more jagged).
  - Randomness: Varies the appearance of the roughness, making it less uniform.
  - **Presets**: CorelDRAW provides preset roughness options that can be used for quick effects.
- Use Cases:
  - Creating organic, hand-sketched designs.
  - Adding texture to paths for more visually interesting effects.
  - Enhancing designs with a rough, weathered look.

### 2. Smear Tool

The **Smear Tool** is used to distort or "smear" parts of an object or path, pulling the edges or areas of a shape in a particular direction, similar to spreading paint with a brush.

- How to Use:
  - Select the Smear Tool from the Tools toolbar (looks like a hand with a line).
  - Click and drag over the object or path to smear it in the direction you move the mouse.
  - You can control the intensity of the smear by adjusting the **Size** and **Pressure** of the tool in the property bar.
- Key Features:
  - **Pressure**: Determines how much the object distorts while dragging.
  - **Size**: Controls the size of the smear effect.
  - Direction: Smears occur in the direction of your mouse or stylus movement.
- Use Cases:
  - Simulating liquid or melting effects.
  - Creating dynamic, motion-like distortions in illustrations.
  - Mimicking the smearing or blending of paint or ink.

#### 3. Smudge Tool

The **Smudge Tool** is similar to the Smear Tool but typically used for subtler, smoother transitions. It helps to drag pixels or vector paths in a more blended way, often used for blending colors or creating softer distortions.

- How to Use:
  - Select the **Smudge Tool** from the **Tools** toolbar (looks like a finger pressing a line).
  - Click and drag over the areas you wish to blend or distort.
  - Adjust the Intensity and Size in the property bar for finer control.
- Key Features:
  - Intensity: Controls the degree to which the object or path is smudged.
  - **Size**: Adjusts the area of the smudge effect.
  - **Direction**: Smudge occurs based on the direction of the stroke.
- Use Cases:
  - Blending or merging colors in an illustration.
  - Creating soft edges or transitions between shapes and colors.
  - Smoothly distorting vector paths or artwork.

#### 4. Shape Tool

The **Shape Tool** is used for modifying the shape of a vector object or path. It allows you to adjust individual nodes, curves, and handles to refine and perfect your design.

- How to Use:
  - Select an object or path you want to modify.
  - Choose the **Shape Tool** from the **Tools** toolbar (looks like a white arrow).
  - Click on any node or segment of the object to select it.
  - Drag the nodes or control handles to adjust the shape. You can also add or delete nodes by right-clicking.
- Key Features:
  - **Nodes**: The points that make up the path or object. You can move these to alter the shape.
  - Handles: Control the direction and curvature of the path segments.
  - Segment: The straight or curved lines between two nodes.
  - **Node Types**: You can toggle between different node types (e.g., smooth, cusp, or symmetrical) to control the curve behavior.
- Use Cases:
  - Refine and adjust vector shapes.
  - Create custom curves, bends, and angles in objects.
  - Modify paths to smooth or create complex shapes.

# Summary of Tool Usage

- Roughen Tool: Adds a rough texture to shapes or paths, great for organic effects.
- **Smear Tool**: Distorts and stretches parts of a shape in a directional manner, useful for dynamic effects.
- Smudge Tool: Subtly blends parts of shapes or colors together, creating smooth transitions.
- Shape Tool: Refines and adjusts vector shapes by manipulating individual nodes and handles.